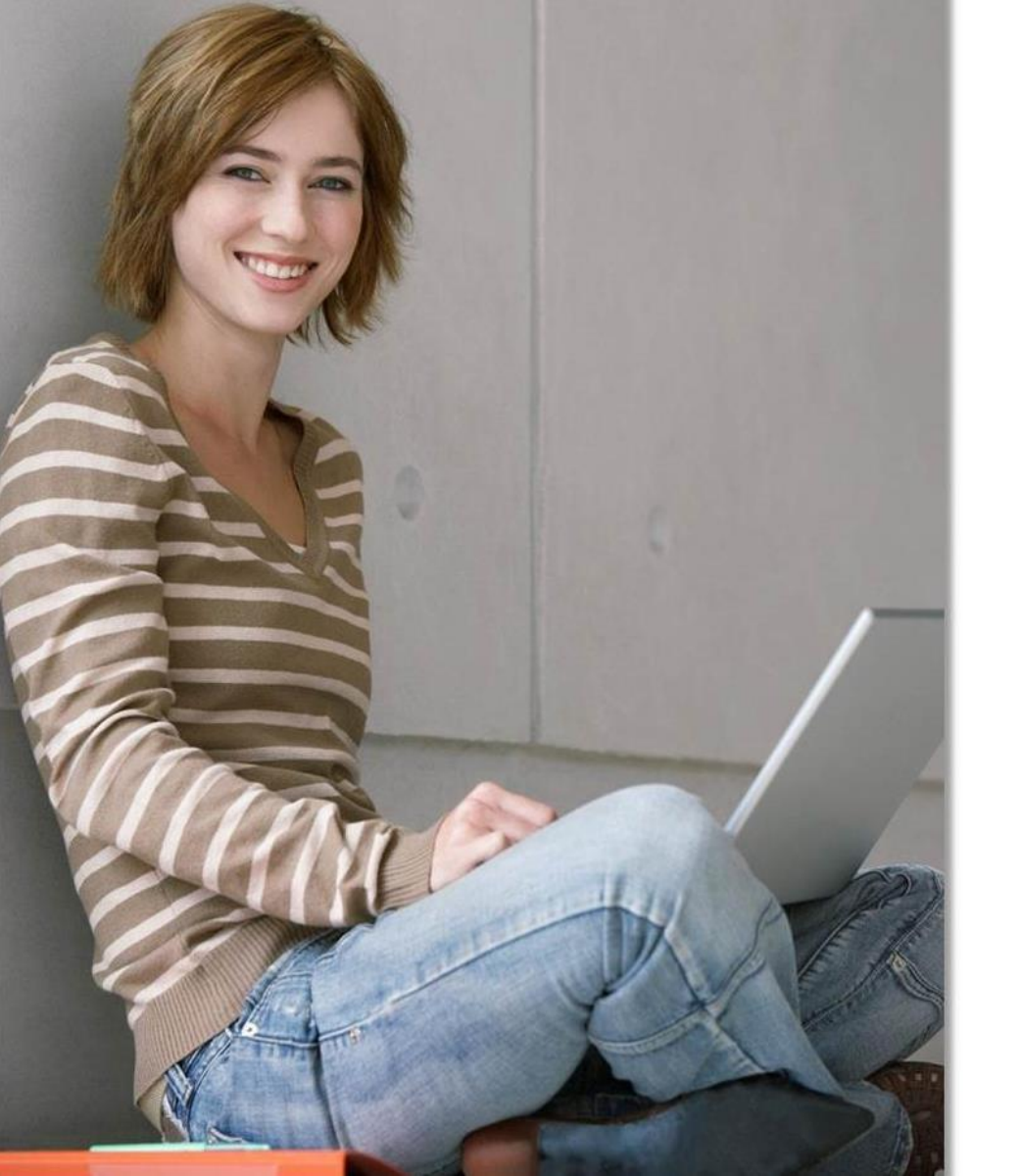

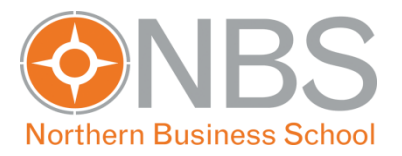

### **NBS ONLINECAMPUS**

#### Einführung in die Bedienung

# GLIEDERUNG

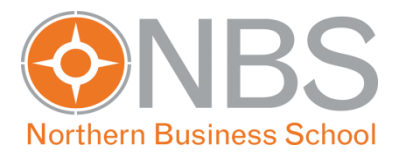

- Einloggen
- Startansicht
- Kalenderübersicht
- Download des Semesterplans
- Download Ihrer Dokumente
- Prüfungen & Leistungsübersicht
- eLearning@NBS Moodle

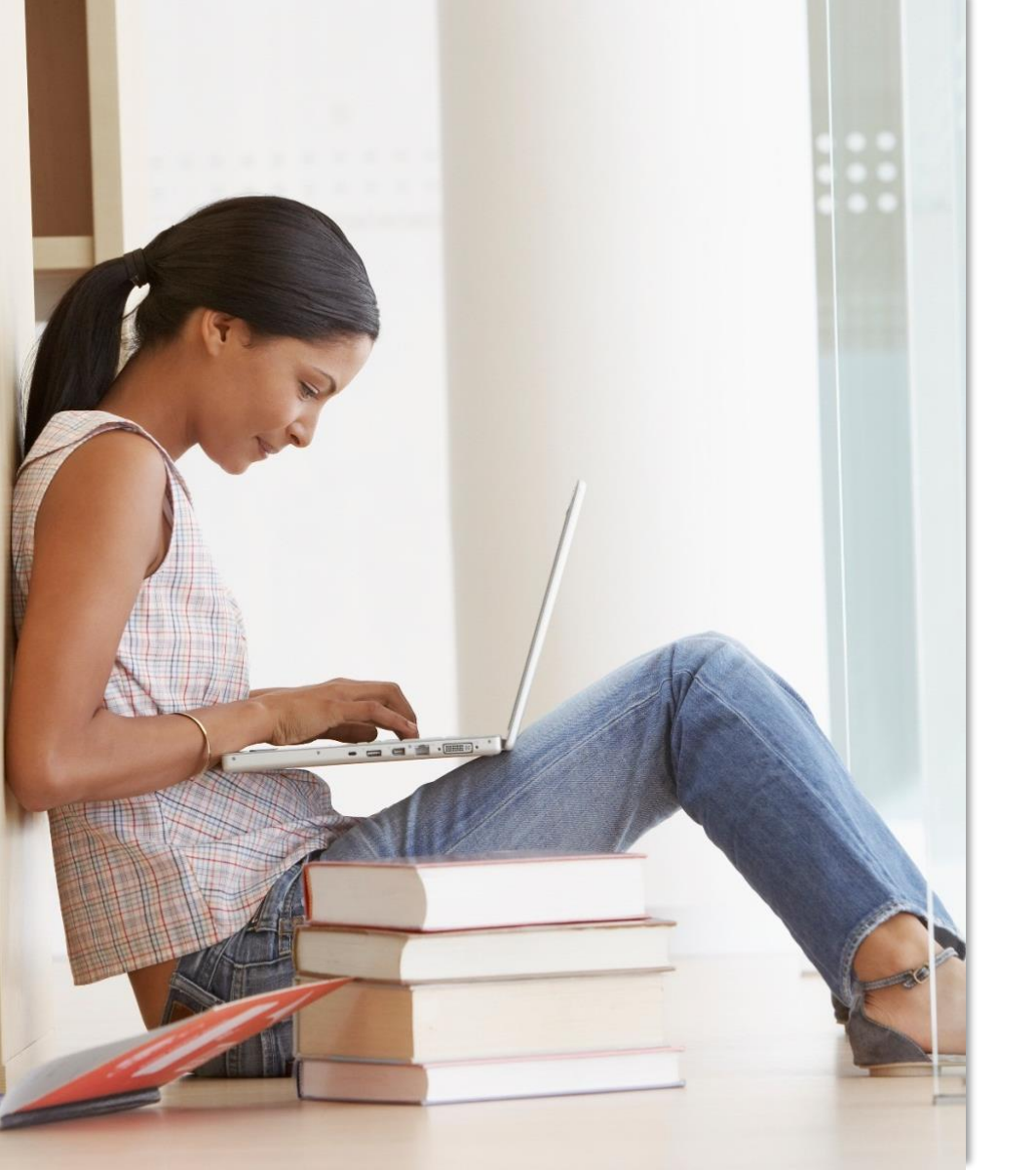

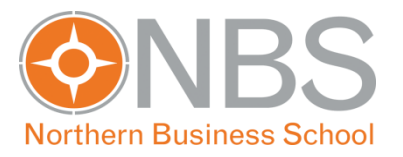

#### EINLOGGEN

## EINLOGGEN

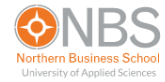

#### Studierenden-Portal

E-Mail-Zustellung an gmx und @web.de – Wichtige Info für Studierende

Fragen und Antworten zu COVID-19: Alle aktuellen Informationen

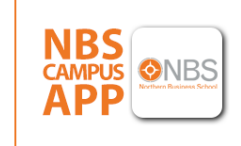

Lade dir jetzt die NBS Campus App auf dein Smartphone und organisiere komfortabel dein Studium.

 Funktionen:
 - Neine Noten und Notenstatistik
 - NBS Newfeed

 - Dein Semesterplan
 - Dein Studierendenausweis

 - Deine Bibliotheksausleihen
 - ...und vieles mehr

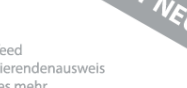

Beratungsgespräch für den individuellen Semesterplan buchen

Wenn Sie einen individuellen Semesterplan benötigen, können Sie hier einen Termin buchen. Bitte beachten Sie, dass Termine erst ab dem 1. August 2023 verfügbar sind.

Unter folgendem Link: <u>studierende.nbs.de</u> gelangen Sie zum Studierenden-Portal

### Einloggen

Beratungsgespräch für den individuellen Semesterplan buchen

Wenn Sie einen individuellen Semesterplan benötigen, können Sie hier einen Termin buchen. Bitte beachten Sie, dass Termine erst ab dem 1. August 2023 verfügbar sind.

Beratungsgespräch für individuelle Semesterpläne

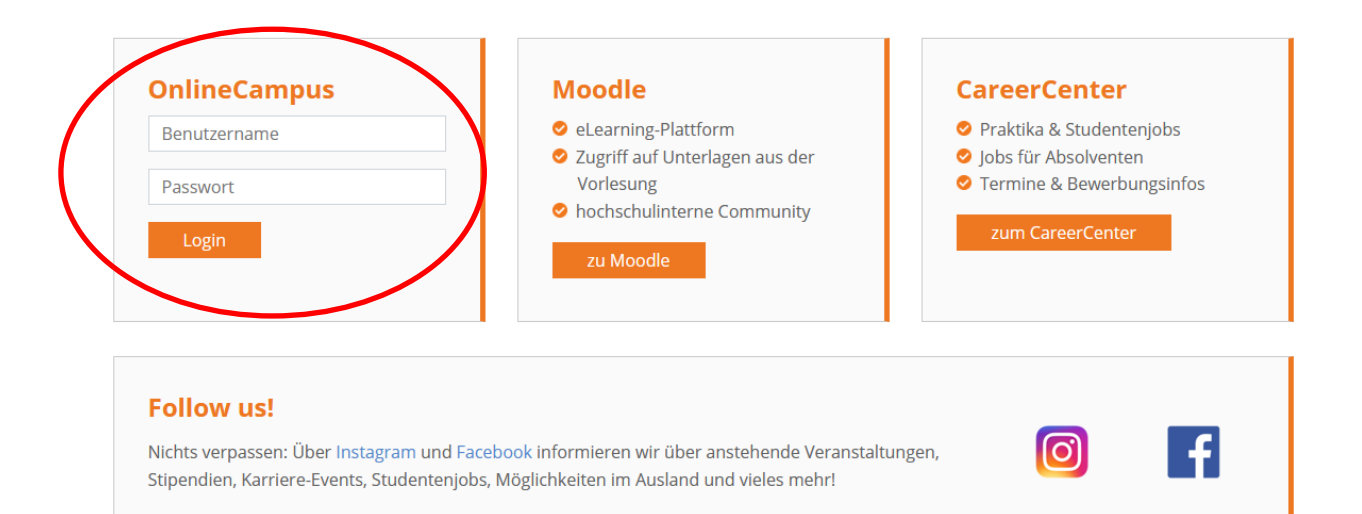

Ihre Zugangsdaten haben Sie zu Semesterbeginn von uns per E-Mail erhalten.

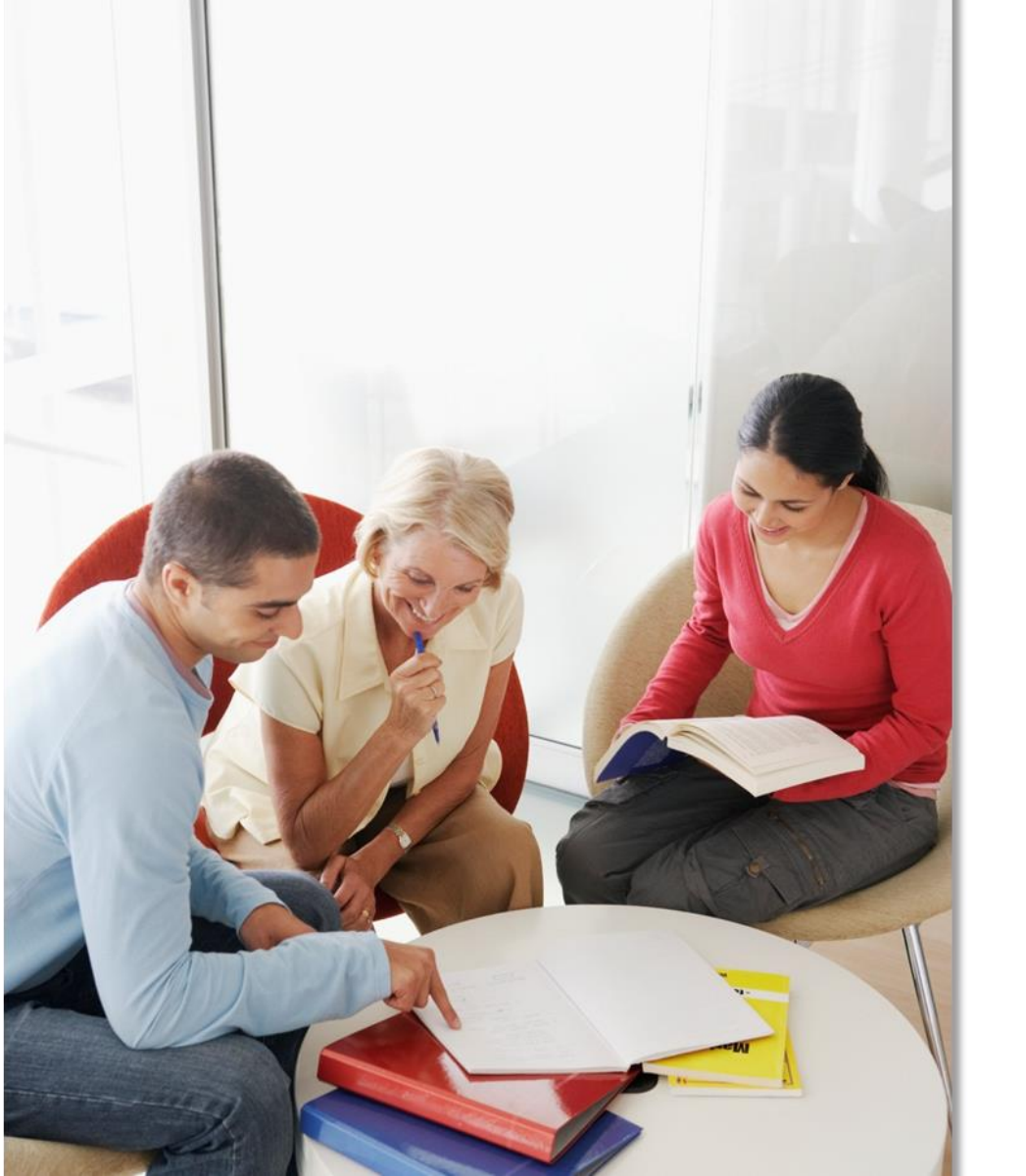

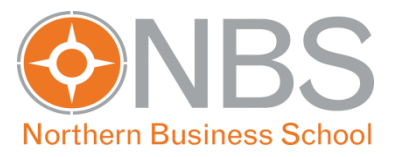

| Home: Max Musi                 | ermann                                                                     |                                    |                   |        |                        |                                             |                          |
|--------------------------------|----------------------------------------------------------------------------|------------------------------------|-------------------|--------|------------------------|---------------------------------------------|--------------------------|
|                                | Dashboard Mein Profil Dokumente                                            |                                    |                   |        |                        |                                             |                          |
| lcome 🗖                        |                                                                            |                                    |                   |        |                        |                                             |                          |
| tag, 15.06.2018                | Nachrichten                                                                |                                    |                   |        |                        |                                             | >Hauptansicht Nachrichte |
| 6:37                           | Antworten                                                                  | Von                                | Betreff           | Text   |                        | Datum                                       |                          |
| ter Login:<br>-05-24, 21:49:00 |                                                                            |                                    |                   |        | -                      |                                             |                          |
| P-Adresse<br>0.9.197           |                                                                            |                                    |                   |        |                        |                                             |                          |
|                                | Stundenplan                                                                |                                    |                   |        |                        |                                             |                          |
|                                | Standenplan                                                                |                                    |                   |        |                        |                                             | >Hauptansicht Stundenpla |
| s 📃                            | Datum                                                                      | Veranstaltung                      |                   | Beginn | Ende                   | Ort                                         | Тур                      |
| News                           | Montag, 18.06.2018                                                         | 🚺 Grundlagen Unternehmensführung   | (BA/B/VZ/2) 03/18 | 08:30  | 11:45                  | QUA/Wandsbek                                | Veranstaltung            |
|                                | Montag, 18.06.2018                                                         | Volkswirtschaftslehre I (BA/B/VZ/2 | 2) 03/18          | 12:15  | 15:30                  | QUA/Kieserling                              | Veranstaltung            |
|                                | Dienstag, 19.06.2018                                                       | Internes Rechnungswesen (BA/B/V    | Z/2) 03/18        | 16:00  | 19:15                  | QUA/J.J. Darboven                           | Veranstaltung            |
|                                | Dienstag, 19.06.2018                                                       | Mathematik II (BA/B/VZ/2) 03/18    |                   | 12:15  | 15:30                  | QUA/Kieserling                              | Veranstaltung            |
|                                | Mittwoch, 20.06.2018                                                       | Finanzierung (BA/B/VZ/2) 03/18     |                   | 08:00  | 11:15                  | QUA/Wandsbek                                | Veranstaltung            |
|                                | Donnerstag, 21.06.2018                                                     | Grundlagen Personal (BA/B/VZ/2)    | 03/18             | 16:00  | 19:15                  | QUA/Wandsbek                                | Veranstaltung            |
|                                |                                                                            |                                    |                   |        |                        |                                             |                          |
|                                | Veranstaltungen im Semester                                                |                                    |                   |        |                        |                                             |                          |
|                                | veranstattungen im semester                                                |                                    |                   |        |                        |                                             |                          |
|                                |                                                                            |                                    |                   |        |                        |                                             |                          |
|                                | Titel                                                                      |                                    |                   |        |                        | -                                           |                          |
|                                | Titel Finanzierung (BA/B/VZ/2) 03/18                                       |                                    |                   |        | eLearning              | <u>a NBS - Kurslink</u>                     |                          |
|                                | Titel  Finanzierung (BA/B/VZ/2) 03/18  Grundlagen Personal (BA/B/VZ/2) 03/ | /18                                |                   |        | eLearning<br>eLearning | <u>a NBS - Kurslink</u><br>a NBS - Kurslink |                          |

| ) Home: Max Mus                     | terma   | nn                                      |                  |                         |               |        | -          |                | Matrikethamme           |
|-------------------------------------|---------|-----------------------------------------|------------------|-------------------------|---------------|--------|------------|----------------|-------------------------|
|                                     | Dast    | hboard Mein Profil Dokumen              | te               |                         |               |        |            |                |                         |
| /elcome                             | AL .    | lashrishtan                             |                  |                         |               |        |            |                |                         |
| reitag, 15.06.2018                  | - I I I | achrichten                              |                  |                         |               |        |            |                | >Hauptansicht Nachricht |
| 4:26:37                             |         | Antworten                               |                  | Von                     | Betreff       | Te     | xt         | Di             | atum                    |
| tzter Login:<br>)18-05-24, 21:49:00 |         |                                         |                  |                         |               |        |            |                |                         |
| n IP-Adresse                        |         |                                         |                  |                         |               |        |            |                |                         |
| .50.7.177                           | c       | to a describer                          |                  |                         |               |        |            |                |                         |
|                                     | - ·     | tundenplan                              |                  |                         |               |        |            |                | >Hauptansicht Stundenpl |
| ews                                 | 4       | Datum                                   | Veranstaltung    |                         |               | Beginn | Ende       | Ort            | Typ                     |
| lle News                            |         | Montag, 18.06.2018                      | Grundlagen Unte  | rnehmensführung (BA/B   | ///Z/2) 03/18 | 08:30  | 11:45      | OUA/Wandsbek   | Veranstaltung           |
|                                     |         | Montag, 18.06.2018                      | Volkswirtschafts | lehre I (BA/B/VZ/2) 03/ | 18            | 12:15  | 15:30      | QUA/Kieserling | y Veranstaltung         |
|                                     |         | Dienstag, 19.06.2018                    | Internes Rechnur | ngswesen (BA/B/VZ/2) 0  | 3/18          | 16:00  | 19:15      | QUA/J.J. Darbo | oven Veranstaltung      |
|                                     | 1       | Dienstag, 19.06.2018                    | Mathematik II (B | A/B/VZ/2) 03/18         |               | 12:15  | 15:30      | QUA/Kieserling | y Veranstaltung         |
|                                     | 1       | Mittwoch, 20.06.2018                    | Finanzierung (BA | /B/VZ/2) 03/18          |               | 08:00  | 11:15      | QUA/Wandsbek   | k Veranstaltung         |
|                                     | 1       | Donnerstag, 21.06.2018                  | Grundlagen Pers  | onal (BA/B/VZ/2) 03/18  |               | 16:00  | 19:15      | QUA/Wandsbek   | k Veranstaltung         |
|                                     |         |                                         |                  |                         |               |        |            |                | I                       |
|                                     | N       | lanastaltungan in Comostan              |                  |                         |               |        |            |                |                         |
|                                     |         | eranstattungen im semester              |                  |                         |               |        |            |                |                         |
|                                     |         | Titel                                   |                  |                         |               |        |            |                |                         |
|                                     |         | Finanzierung (BA/B/V7/2) 03/18          |                  |                         |               |        | el earning | NBS - Kurslink |                         |
|                                     |         | 2 · · · · · · · · · · · · · · · · · · · |                  |                         |               |        | eLearning  | NBS - Kurslink |                         |
|                                     |         | Grundlagen Personal (BA/B/VZ/2)         | 03/18            |                         |               |        |            |                |                         |

| <b>Northern Business School</b>                       |       |          |                  | Home      | Stundenplan   | Studienga   | änge Prüfungen Mein    | e Veranstaltungen | Alle Veranstaltungen | Download | ds    |              |       | musteri<br>Matrikelnumn | Logout<br>mann.max<br>her: 28798 |
|-------------------------------------------------------|-------|----------|------------------|-----------|---------------|-------------|------------------------|-------------------|----------------------|----------|-------|--------------|-------|-------------------------|----------------------------------|
| () Home: Max Mus                                      | terma | inn      |                  |           |               |             |                        |                   |                      |          |       |              |       |                         |                                  |
|                                                       | Das   | hboard   | Mein Profil      | Dokumente |               |             |                        |                   |                      |          |       |              |       |                         |                                  |
| Welcome                                               | h     | Nachrich | ten              |           |               |             |                        |                   |                      |          |       |              |       | >Hauptansicht Nachrich  | <u>hten</u>                      |
| Letzter Login:                                        |       | Antwor   | rten             |           |               | Vo          | n                      | Betreff           |                      | Text     |       |              | Datum |                         |                                  |
| 2018-05-24, 21:49:00<br>von IP-Adresse<br>78.50.9.197 |       |          |                  |           |               |             |                        |                   |                      |          |       |              |       |                         |                                  |
|                                                       | S     | Stundenp | plan             |           |               |             |                        |                   |                      |          |       |              | <     | >Hauptansicht Stunden   | plan                             |
| News                                                  | 11    | Datur    | m                |           | Veranstaltung | !           |                        |                   | B                    | eginn    | Ende  | Ort          |       | Тур                     | 11                               |
| <u>&gt;Alle News</u>                                  |       | Nonta    | ag, 18.06.2018   |           | 💽 Grundlager  | Unterneh    | mensführung (BA/B/VZ/  | 2) 03/18          | 08                   | 3:30     | 11:45 | QUA/Wandsb   | ek    | Veranstaltung           |                                  |
|                                                       |       | Nonta    | ag, 18.06.2018   |           | Nolkswirts    | haftslehre  | I (BA/B/VZ/2) 03/18    |                   | 12                   | :15      | 15:30 | QUA/Kieserli | ng    | Veranstaltung           |                                  |
|                                                       |       | Diens    | tag, 19.06.2018  | 3         | 🚺 Internes Re | chnungswe   | esen (BA/B/VZ/2) 03/18 |                   | 16                   | 5:00     | 19:15 | QUA/J.J. Dar | boven | Veranstaltung           |                                  |
|                                                       |       | Diens    | tag, 19.06.2018  | }         | Nathemati     | k II (BA/B/ | VZ/2) 03/18            |                   | 12                   | :15      | 15:30 | QUA/Kieserli | ng    | Veranstaltung           |                                  |
|                                                       |       | Mittw    | /och, 20.06.201  | 8         | 下 Finanzieru  | ng (BA/B/\  | /Z/2) 03/18            |                   | 08                   | 3:00     | 11:15 | QUA/Wandsb   | ek    | Veranstaltung           |                                  |
|                                                       |       | Donne    | erstag, 21.06.20 | 018       | Srundlager    | Personal    | (BA/B/VZ/2) 03/18      |                   | 16                   | 6:00     | 19:15 | QUA/Wandsb   | ek    | Veranstaltung           |                                  |

Mit einem Druck auf diesen Button können Sie die Ansicht so ändern, dass Ihnen Ihre Termine in der Kalenderansicht gezeigt werden. Aus dieser Ansicht heraus können Sie die Vorlesungs- und Prüfungstermine dann auch exportieren (siehe nächste Seite).

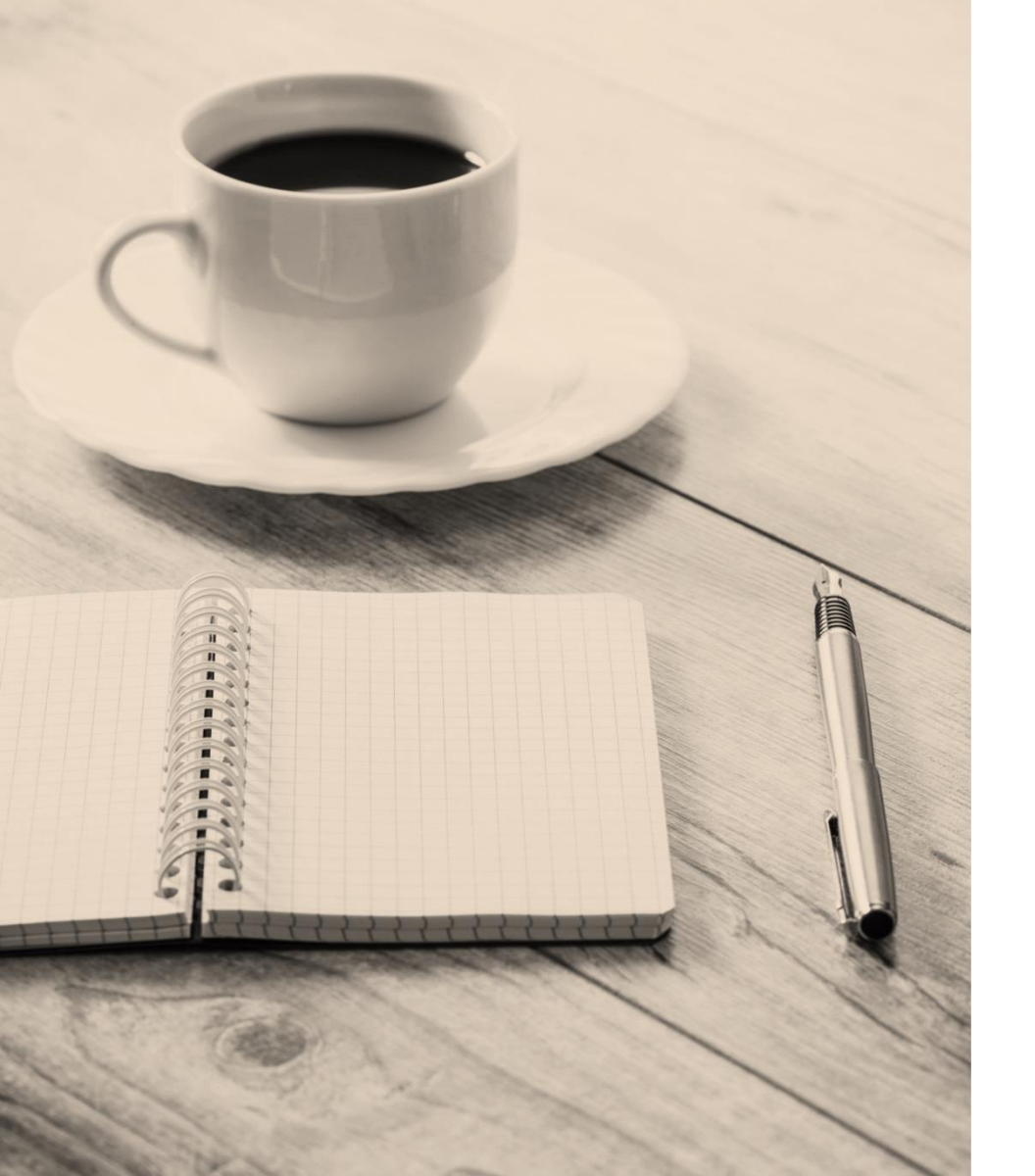

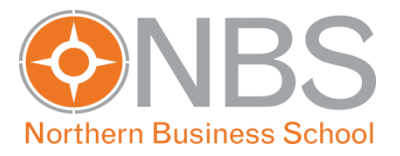

#### Kalenderübersicht

## Kalenderübersicht

| <b>ORTHERN BUSINESS School</b> | Hor                                                                                                    | me Stundenplan Studiengäng                                                               | e Prüfungen Meine Veran                 | staltungen Alle Veranstal                      | tungen Downloads |           | Logout<br>mustermann.max |
|--------------------------------|----------------------------------------------------------------------------------------------------|------------------------------------------------------------------------------------------|-----------------------------------------|------------------------------------------------|------------------|-----------|--------------------------|
| 🚯 Stundenplan > Mona           | tsansicht                                                                                                 |                                                                                          |                                         |                                                |                  | [         | Matriketnummer: 28/98    |
|                                | Stundenplan                                                                                               |                                                                                          |                                         |                                                |                  |           |                          |
| Funktionen + Filter            | 11 Einträge <u>[ Mai 2018 &lt;&lt;</u> Juni 2018                                                          | <u>&gt;&gt; Juli 2018</u> ]                                                              |                                         |                                                |                  |           |                          |
| ICAL ICal-Export               | Montag                                                                                                    | Dienstag                                                                                 | Mittwoch                                | Donnerstag                                     | Freitag          | Samstag   | Sonntag                  |
| Übersicht Stundenplan          | 28                                                                                                    | 29                                                                                       | <u>30</u>                               | 31                                             | 1                | 2         | 3                        |
|                                | 4                                                                                                    | 5                                                                                        | <u>6</u>                                | Ζ                                              | <u>8</u>         | 2         | 10                       |
|                                | 11                                                                                                    | 12                                                                                       | 13                                      | 14                                             | <u>15</u>        | <u>16</u> | 17                       |
|                                | 18<br>Grundlagen Unternehmensführung<br>(BA/B/VZ/2) 03/18<br>Volkswirtschaftslehre I (BA/B/VZ/2)<br>03/18 | 19<br>Internes Rechnungswesen<br>(BA/B/VZ/2) 03/18<br>Mathematik II (BA/B/VZ/2)<br>03/18 | 20<br>Finanzierung (BA/B/VZ/2)<br>03/18 | 21<br>Grundlagen Personal<br>(BA/B/VZ/2) 03/18 | 22               | 23        | 24                       |
|                                | 25<br>Grundlagen Unternehmensführung<br>(BA/B/VZ/2) 03/18<br>Volkswirtschaftslehre I (BA/B/VZ/2)<br>03/18 | 26<br>Internes Rechnungswesen<br>(BA/B/VZ/2) 03/18<br>Mathematik II (BA/B/VZ/2)<br>03/18 | 27                                      | 28<br>Grundlagen Personal<br>(BA/B/VZ/2) 03/18 | <u>29</u>        | <u>30</u> | 1                        |

Mit einem Druck auf Button "ICal-Export" können Sie die Termine exportieren, z. B. in Outlook. Nach dem Druck auf diesen Knopf wird die Datei heruntergeladen.

## Kalenderübersicht

| Downloads | Q, In Dov | /nloads suchen                                                                                                    |   |
|-----------|-----------|----------------------------------------------------------------------------------------------------|---|
|           | Heute     |                                                                                                    |   |
|           |           | W2g_veinheit_stud_Export_2018_06_15.ics<br>https://campus.nbs.de/pserv/base/w2g_openfile?display_method=plain&cookie=azrjv6g<br>In Ordner anzeigen | × |

Die "ICal-Datei" können Sie so in jeden digitalen Kalender importieren. Dies geht meist über die Einstellungen, bzw. über ,neuen Kalender hinzufügen'.

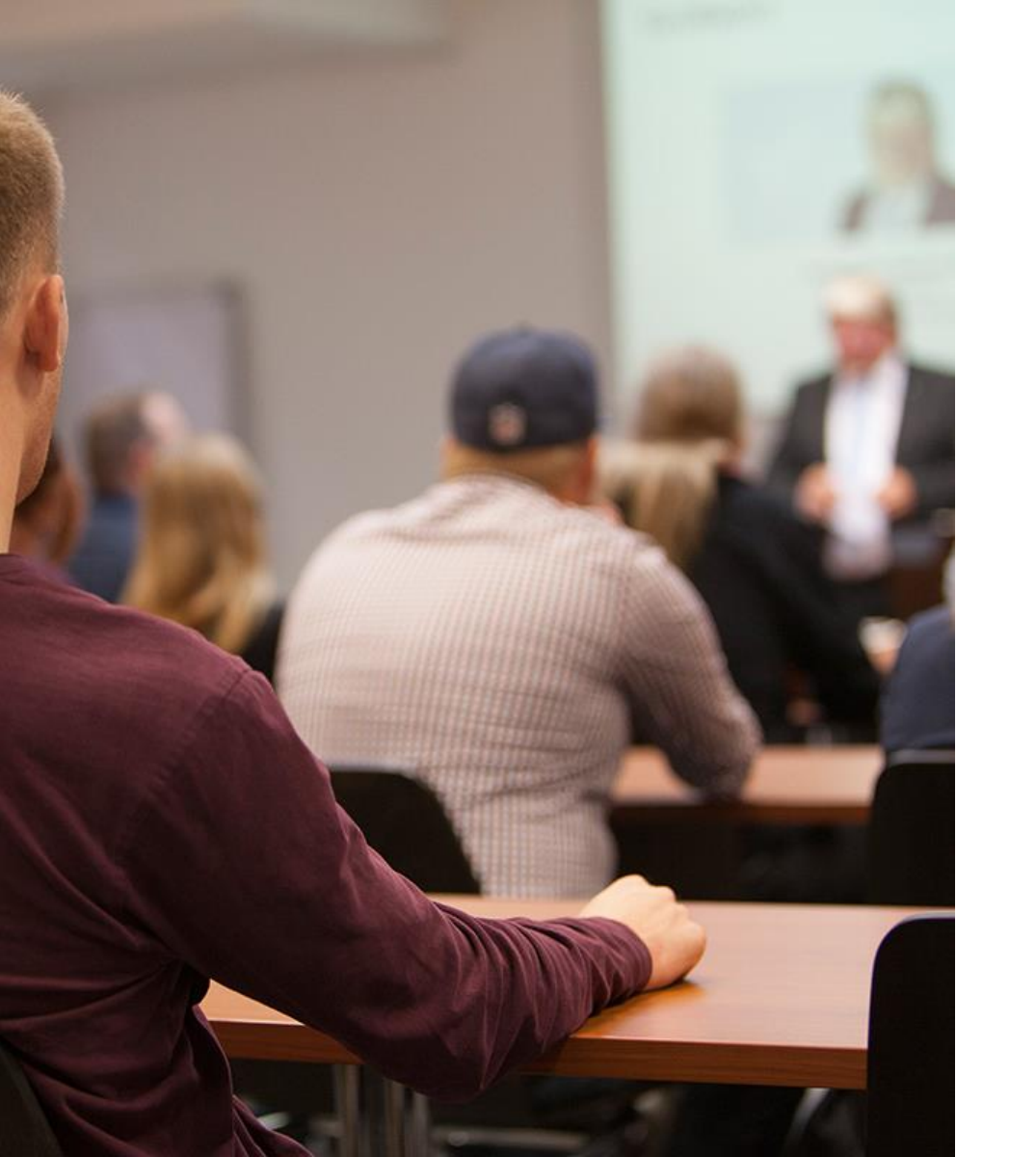

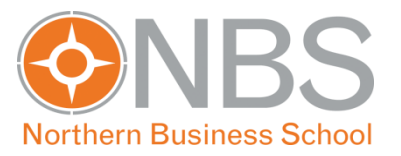

#### Download des Semesterplans

# Download des Semesterplan

| Orthern Business School                   |       |                           | Hon      | ne Stundenpla      | an Studiengänge Prüfunge                                                                                                    | n Meine Veranstaltungen Alle Veranstaltunger Dow                                                        | nloads Elogout<br>mustermann.max<br>Matrikeloummer. 28708    |
|-------------------------------------------|-------|---------------------------|----------|--------------------|----------------------------------------------------------------------------------------------------|----------------------------------------------------------------------------------------------------|--------------------------------------------------------------|
| Downloads > Haupta                        | Insic | ht                        |          |                    |                                                                                                    |                                                                                                    |                                                              |
|                                           | Down  | loads                     |          |                    |                                                                                                    |                                                                                                    |                                                              |
| Funktionen + Filter                       | Eint  | räge 1 - 12 [1 <u>2</u> ] | 34567    | <u>8 9 10 11 1</u> | 2 13 14 15 16 17 18 19 2                                                                                                    | <u>0 21 &gt;&gt; ]</u>                                                                                  |                                                              |
|                                           |       | Last Update               | Titel(+) | Kategorie 1        | Dateiname                                                                                                    | Beschreibung                                                                                            | Veranstaltung                                                |
| Ubersicht Downloads                       |       | 10.12.2008, 08:19         |          |                    | Sallstudie.doc (38 kB)                                                                                                    | Fallstudie Wirtschaftsrecht mit Mustergutachten                                                         | Virtschaftsrecht (BA) 09/08 WS 2008/2009                     |
| Titel:                                    |       | 10.12.2008, 08:19         |          |                    | Musterklausur.doc (25 kB)                                                                                                    | Musterklausur Wirtschaftsrecht mit Musterlösung                                                         | Virtschaftsrecht (BA) 09/08 WS 2008/2009                     |
| Kategorie 1:<br>Semesterpläne WS 2018/201 |       | 24.12.2008, 19:37         |          |                    | Solution Notation Notatio Notatio Notation Notation Notation Notation Notation N | Skript Teil 2.                                                                                          | Einführung in die Betriebswirtschaft (BA) 09/08 WS 2008/2009 |
| Veranstaltung:                            |       | 18.02.2009, 11:43         |          |                    | Solien<br>Wirtschaftsrecht.ppt (2<br>MB)                                                                                                    | Alle Charts, die in diesem Kurs gezeigt werden nebst<br>Informationen zur notwendigen Studienliteratur. | Wirtschaftsrecht (BA) 02/09 SS 2009                          |
|                                           |       | 18.02.2009, 11:45         |          |                    | Sallsammlung.doc (121 kB)                                                                                                    | Sammlung von Fällen, die im Präsenziunterricht<br>besprochen werden.                                    | Wirtschaftsrecht (BA) 02/09 SS 2009                          |
|                                           |       | 10.03.2009, 08:58         |          |                    | Musterklausur.doc (25 kB)                                                                                                    | Musterklausur mit ausführlicher Musterlösung                                                            | Wirtschaftsrecht (BA) 02/09 SS 2009                          |
|                                           |       | 10.03.2009, 08:59         |          |                    | Sallstudie.doc (38 kB)                                                                                                    | Einzelfallstudie mit Lösung als Beispiel der juristischen Falllösungstechnik                            | Wirtschaftsrecht (BA) 02/09 SS 2009                          |
|                                           |       | 27.08.2009, 11:13         |          |                    | K Folien                                                                                                    | Alle Charts, die in diesem Kurs gezeigt werden nebst                                                    | Wirtschaftsrecht (BSC) 09/09 WS 2009/2010                    |

Über den Downloadbereich können Sie verschiedene Kategorien auswählen, um Dateien zu finden. Wählen Sie mit Hilfe des Funktionsfilters unter Kategorie 1 "Semesterpläne" für das aktuelle oder kommende Semester aus und drücken Sie anschließend auf "Übersicht Downloads".

# Download des Semesterplans

| thern Business School                      |                             | Home Stundenplan Studiengänge Prüfungen                                     | Meine Veranstaltunge          | n Alle Veranstaltungen Downloads                            |                       | Lo<br>mustermar<br>Matrikelnummer: |
|--------------------------------------------|-----------------------------|-----------------------------------------------------------------------------|-------------------------------|-------------------------------------------------------------|-----------------------|------------------------------------|
| ) Downloads > Haupta                       | ansicht                     |                                                                             |                               |                                                             |                       |                                    |
|                                            | Downloads                   |                                                                             |                               |                                                             |                       |                                    |
| Suche + Export                             | Einträge 1 - 12 [1 <u>2</u> | ≥]                                                                          |                               |                                                             |                       |                                    |
|                                            | Last Update                 | Titel(+)                                                                    | Kategorie 1                   | Dateiname                                                   | Beschreibung          | Veranstaltung                      |
| Übersicht Downloads                        | 08.05.2018, 11:0            | 1 1. Semester Bachelor of Arts (B.A.) Betriebswirtschaft<br>Teilzeit        | Semesterpläne WS<br>2018/2019 | Semester_Bachelor_Betriebswirtschaft_TZ.pdf (20             | Stand:<br>08.05.2018. |                                    |
| ategorie 1:                                | 07.06.2018, 18:0            | 3 1. Semester Bachelor of Arts (B.A.) Management Soziale<br>Arbeit Teilzeit | Semesterpläne WS<br>2018/2019 | 1_Semester_Bachelor_MSA_TZ.pdf (19 kB)                      | Stand:<br>07.06.2018. |                                    |
| emesterpläne WS 2018/201 ▼<br>eschreibung: | 23.05.2018, 10:4            | 1 2. Semester Bachelor of Arts (B.A.) Betriebswirtschaft<br>Teilzeit        | Semesterpläne WS<br>2018/2019 | Semester_Bachelor_Betriebswirtschaft_TZ.pdf (18 kB)         | Stand:<br>23.05.2018. |                                    |
| eranstaltung:                              | 04.06.2018, 14:5            | 5 3. Semester Bachelor of Arts (B.A.) Betriebswirtschaft<br>Teilzeit        | Semesterpläne WS<br>2018/2019 | 3_Semester_Bachelor_Betriebswirtschaft_TZ.pdf (19 kB)       | Stand:<br>04.06.2018. |                                    |
|                                            | 06.06.2018, 15:5            | 5 3. Semester Bachelor of Arts (B.A.) Management Soziale<br>Arbeit Teilzeit | Semesterpläne WS<br>2018/2019 | S_Semester_Bachelor_MSA_TZ.pdf (15 kB)                      | Stand:<br>06.06.2018. |                                    |
|                                            | 25.05.2018, 10:0            | 6 4. Semester Bachelor of Arts (B.A.) Betriebswirtschaft<br>Teilzeit        | Semesterpläne WS<br>2018/2019 | 4_Semester_Bachelor_Betriebswirtschaft_TZ.pdf (16 kB)       | Stand:<br>25.05.2018. |                                    |
|                                            | 06.06.2018, 15:5            | 5 4. Semester Bachelor of Arts (B.A.) Management Soziale<br>Arbeit Teilzeit | Semesterpläne WS<br>2018/2019 | Semester_Bachelor_MSA_TZ.pdf (15 kB)                        | Stand:<br>06.06.2018. |                                    |
|                                            | 05.06.2018, 13:1            | 4 6. Semester Bachelor of Arts (B.A.)<br>Sicherheitsmanagement Teilzeit     | Semesterpläne WS<br>2018/2019 | 6_Semester_Bachelor_Sicherheitsmanagement_TZ.pdf<br>(13 kB) | Stand:<br>05.06.2018. |                                    |
|                                            | 25.05.2018, 10:0            | 7 7. Semester Bachelor of Arts (B.A.) Betriebswirtschaft<br>Teilzeit        | Semesterpläne WS<br>2018/2019 |                                                             | Stand:<br>25.05.2018. |                                    |
|                                            | 25.05.2018, 10:0            | 7 7. Semester Bachelor of Arts (B.A.)<br>Immobilienmanagement Teilzeit      | Semesterpläne WS<br>2018/2019 | 7_Semester_Bachelor_Immobilienmanagement_TZ.pdf<br>(21 kB)  | Stand:<br>25.05.2018. |                                    |

Hier finden Sie stets Ihren aktuellen Semesterplan und können diesen mit einem Klick auf das Büroklammer-Symbol im PDF-Format herunterladen.

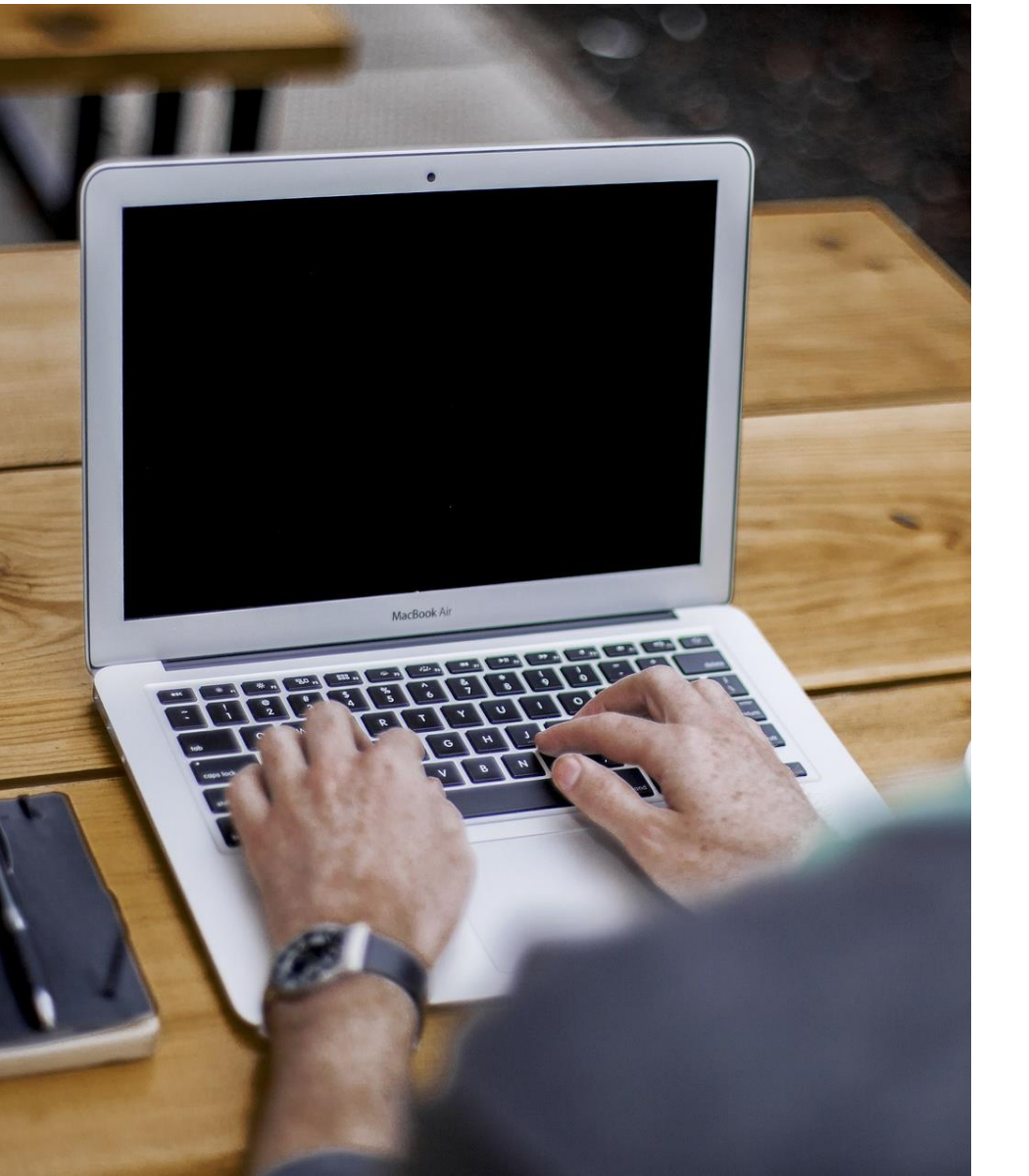

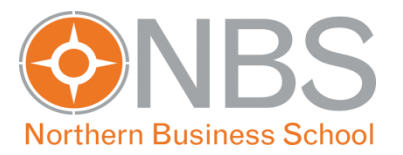

#### Download Ihrer Dokumente

# Download Ihrer Dokumente

| Nachrichten<br>Antworten | Von Betreff                                                                                                    | Text                                                                                                    | :                                                                                                    | Datum                                                                                                    | >Hauptansicht Nachricl                                                                                                    |
|--------------------------|----------------------------------------------------------------------------------------------------|----------------------------------------------------------------------------------------------------|----------------------------------------------------------------------------------------------------|----------------------------------------------------------------------------------------------------|----------------------------------------------------------------------------------------------------|
| Antworten                | Von Betreff                                                                                                    | Text                                                                                                    | t                                                                                                    | Datum                                                                                                    |                                                                                                    |
|                          |                                                                                                    | · · · · · · · · · · · · · · · · · · ·                                                                                                    |                                                                                                    |                                                                                                    |                                                                                                    |
|                          |                                                                                                    |                                                                                                    |                                                                                                    |                                                                                                    |                                                                                                    |
| Stundenplan              |                                                                                                    |                                                                                                    |                                                                                                    |                                                                                                    | <u>&gt;Hauptansicht Stunden</u>                                                                                                    |
| Datum                    | Veranstaltung                                                                                                    | Beginn                                                                                                    | Ende                                                                                                    | Ort                                                                                                    | Тур                                                                                                    |
| Montag, 18.06.2018       | Grundlagen Unternehmensführung (BA/B/VZ/2) 03/18                                                                                                    | 08:30                                                                                                    | 11:45                                                                                                    | QUA/Wandsbek                                                                                                    | Veranstaltung                                                                                                    |
| Montag, 18.06.2018       | Volkswirtschaftslehre I (BA/B/VZ/2) 03/18                                                                                                    | 12:15                                                                                                    | 15:30                                                                                                    | QUA/Kieserling                                                                                                    | Veranstaltung                                                                                                    |
| Dienstag, 19.06.2018     | ▶ Internes Rechnungswesen (BA/B/VZ/2) 03/18                                                                                                    | 16:00                                                                                                    | 19:15                                                                                                    | QUA/J.J. Darboven                                                                                                    | Veranstaltung                                                                                                    |
| Dienstag, 19.06.2018     | Mathematik II (BA/B/VZ/2) 03/18                                                                                                    | 12:15                                                                                                    | 15:30                                                                                                    | QUA/Kieserling                                                                                                    | Veranstaltung                                                                                                    |
| Mittwoch, 20.06.2018     | Finanzierung (BA/B/VZ/2) 03/18                                                                                                    | 08:00                                                                                                    | 11:15                                                                                                    | QUA/Wandsbek                                                                                                    | Veranstaltung                                                                                                    |
| Donnerstag, 21.06.2018   | 🕟 Grundlagen Personal (BA/B/VZ/2) 03/18                                                                                                    | 16:00                                                                                                    | 19:15                                                                                                    | QUA/Wandsbek                                                                                                    | Veranstaltung                                                                                                    |
|                          | Datum           Montag, 18.06.2018           Montag, 18.06.2018           Dienstag, 19.06.2018           Dienstag, 19.06.2018           Mittwoch, 20.06.2018           Donnerstag, 21.06.2018 | Datum         Veranstaltung           Montag, 18.06.2018         Grundlagen Unternehmensführung (BA/B/VZ/2) 03/18           Montag, 18.06.2018         Volkswirtschaftslehre I (BA/B/VZ/2) 03/18           Dienstag, 19.06.2018         Internes Rechnungswesen (BA/B/VZ/2) 03/18           Dienstag, 19.06.2018         Mathematik II (BA/B/VZ/2) 03/18           Mittwoch, 20.06.2018         Finanzierung (BA/B/VZ/2) 03/18           Jonnerstag, 21.06.2018         Grundlagen Personal (BA/B/VZ/2) 03/18 | Datum         Veranstaltung         Beginn           Montag, 18.06.2018         © Grundlagen Unternehmensführung (BA/B/VZ/2) 03/18         08:30           Montag, 18.06.2018         © Volkswirtschaftslehre I (BA/B/VZ/2) 03/18         12:15           Dienstag, 19.06.2018         © Internes Rechnungswesen (BA/B/VZ/2) 03/18         16:00           Dienstag, 19.06.2018         © Mathematik II (BA/B/VZ/2) 03/18         12:15           Mittwoch, 20.06.2018         © Finanzierung (BA/B/VZ/2) 03/18         08:00           Donnerstag, 21.06.2018         © Grundlagen Personal (BA/B/VZ/2) 03/18         16:00 | Datum         Veranstaltung         Beginn         Ende           Montag, 18.06.2018         © Grundlagen Unternehmensführung (BA/B/VZ/2) 03/18         08:30         11:45           Montag, 18.06.2018         © Volkswirtschaftslehre I (BA/B/VZ/2) 03/18         12:15         15:30           Dienstag, 19.06.2018         © Internes Rechnungswesen (BA/B/VZ/2) 03/18         16:00         19:15           Dienstag, 19.06.2018         © Mathematik II (BA/B/VZ/2) 03/18         12:15         15:30           Mittwoch, 20.06.2018         © Finanzierung (BA/B/VZ/2) 03/18         08:00         11:15           Mittwoch, 20.06.2018         © Grundlagen Personal (BA/B/VZ/2) 03/18         16:00         19:15 | DatumVeranstaltungBeginnEndeOrtMontag, 18.06.2018I Grundlagen Unternehmensführung (BA/B/VZ/2) 03/1808:3011:45QUA/WandsbekMontag, 18.06.2018I Volkswirtschaftslehre I (BA/B/VZ/2) 03/1812:1515:30QUA/KieserlingDienstag, 19.06.2018I Internes Rechnungswesen (BA/B/VZ/2) 03/1816:0019:15QUA/KieserlingDienstag, 19.06.2018Mathematik II (BA/B/VZ/2) 03/1812:1515:30QUA/KieserlingMittwoch, 20.06.2018Finanzierung (BA/B/VZ/2) 03/1808:0011:15QUA/WandsbekDonnerstag, 21.06.2018Grundlagen Personal (BA/B/VZ/2) 03/1816:0019:15QUA/Wandsbek |

über "Home" im Bereich "Dokumente".

### ZULASSUNGSBESCHEID

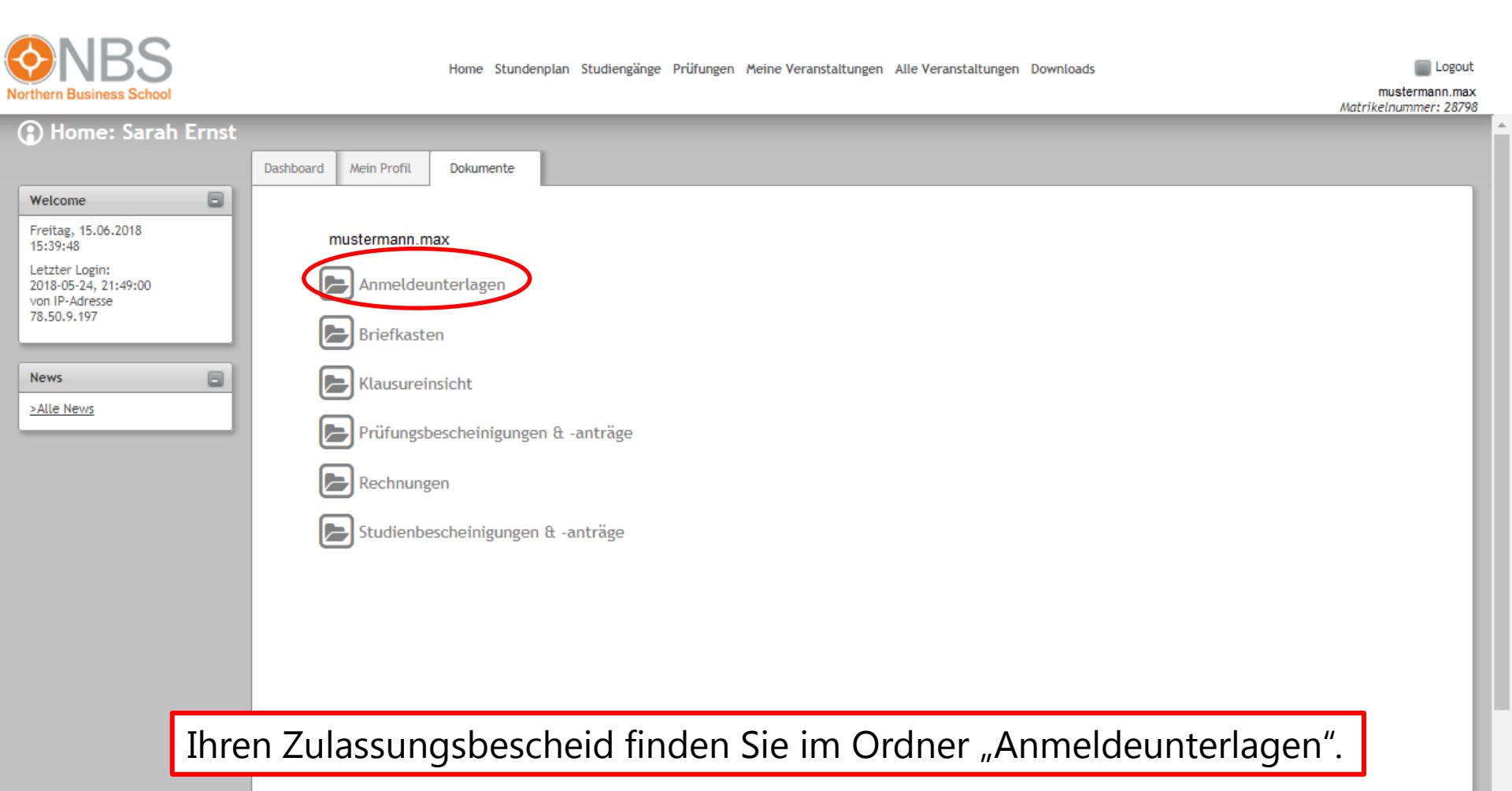

## Studienbescheinigungen

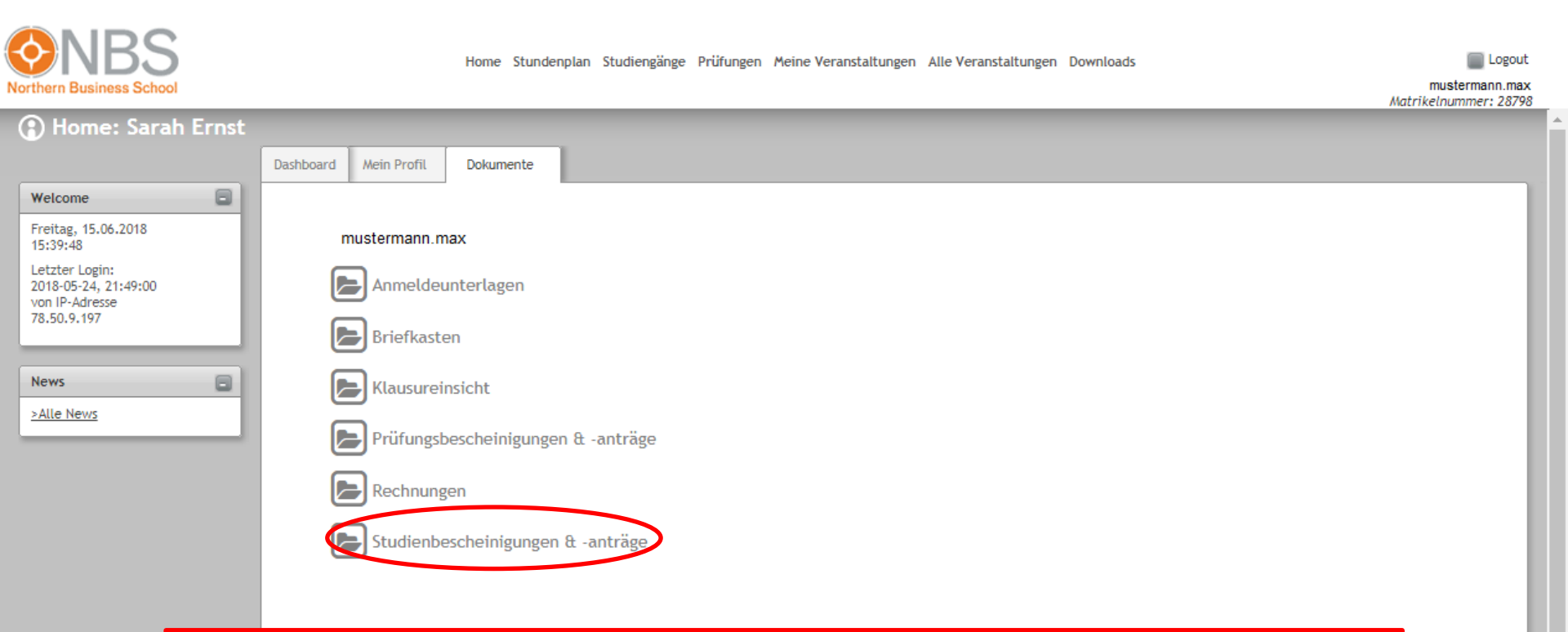

Im Ordner "Studienbescheinigungen & -anträge" finden Sie Ihre Studienbescheinigungen, die Bescheinigungen nach § 9 BAföG und Ihren digitalen Studierendenausweis.

## KLAUSUREINSICHTEN

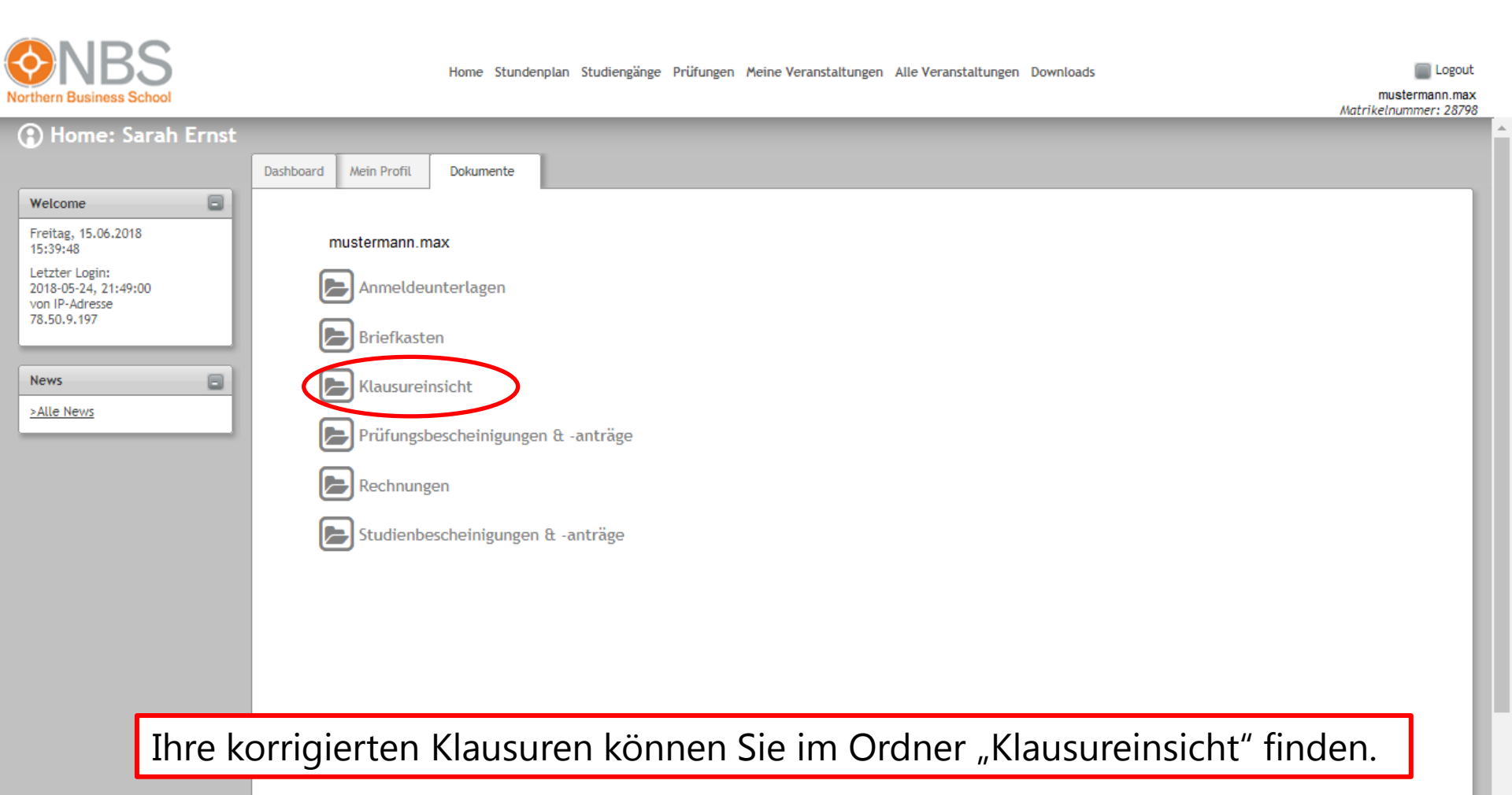

## Studiengebühren

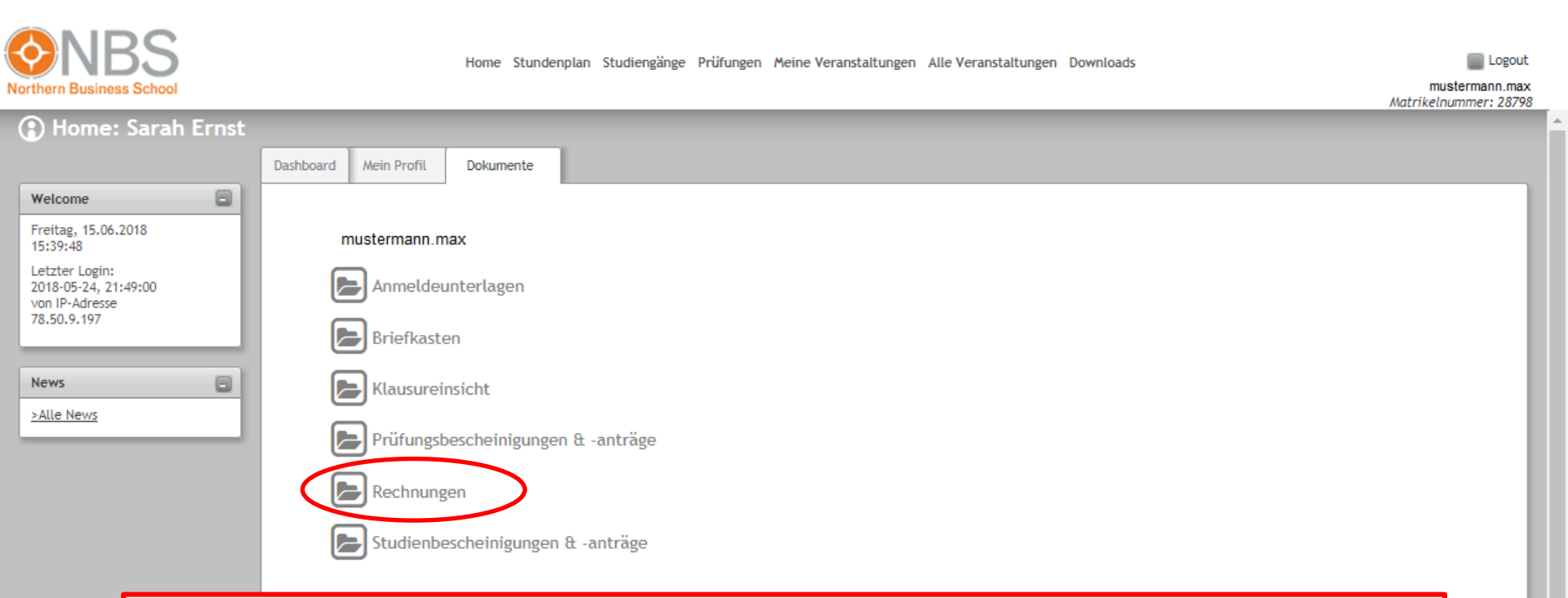

Im Ordner "Rechnungen" finden Sie eine Übersicht über die Studiengebühren. Und im Februar des Folgejahres erhalten Sie auf Anfrage jeweils eine Bescheinigung über gezahlte Studiengebühren für Ihre Steuererklärung.

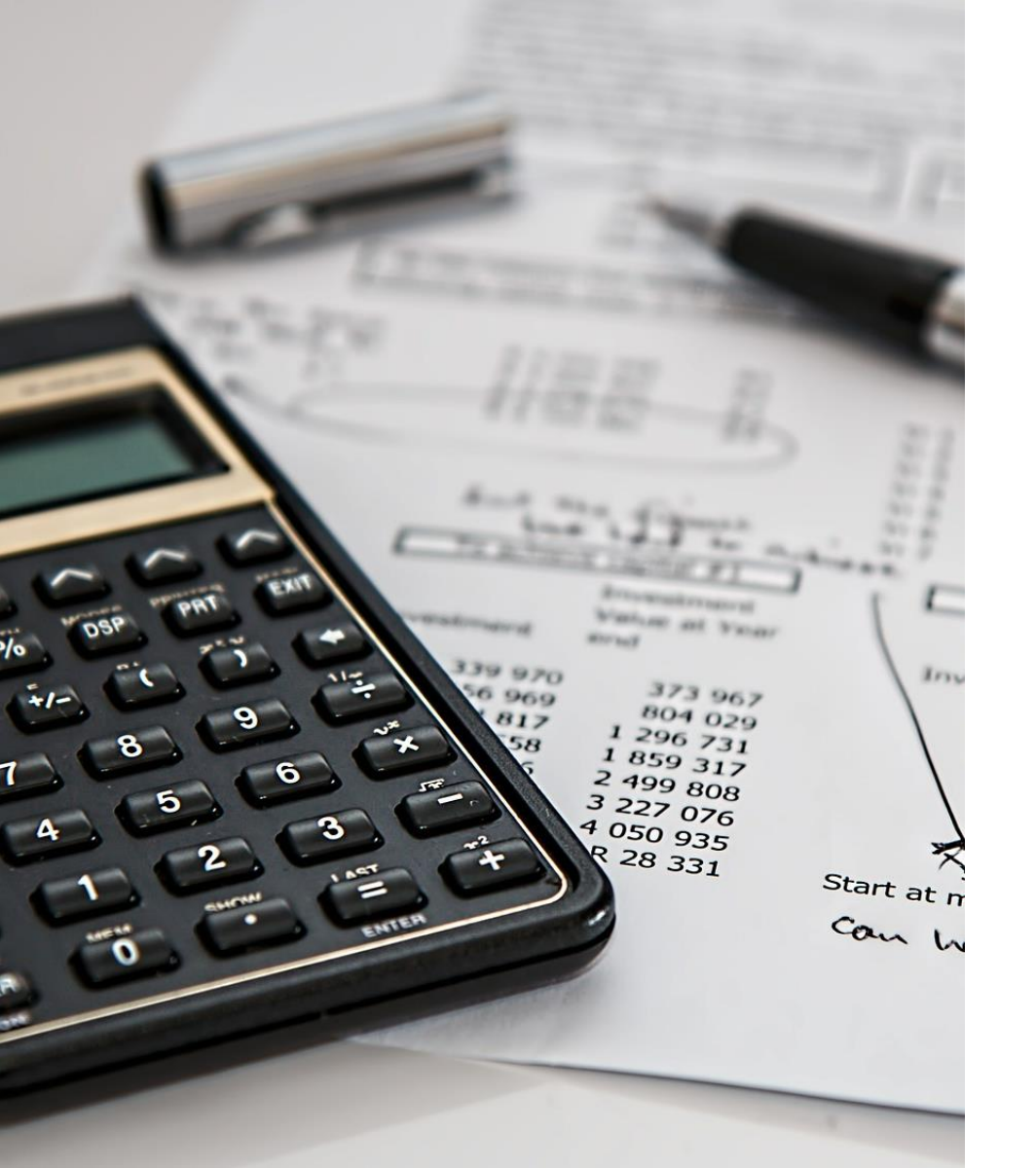

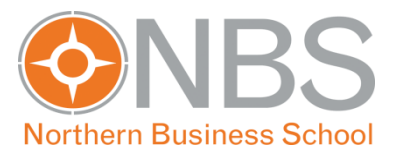

#### Prüfungen & Leistungsübersicht

## Prüfungen

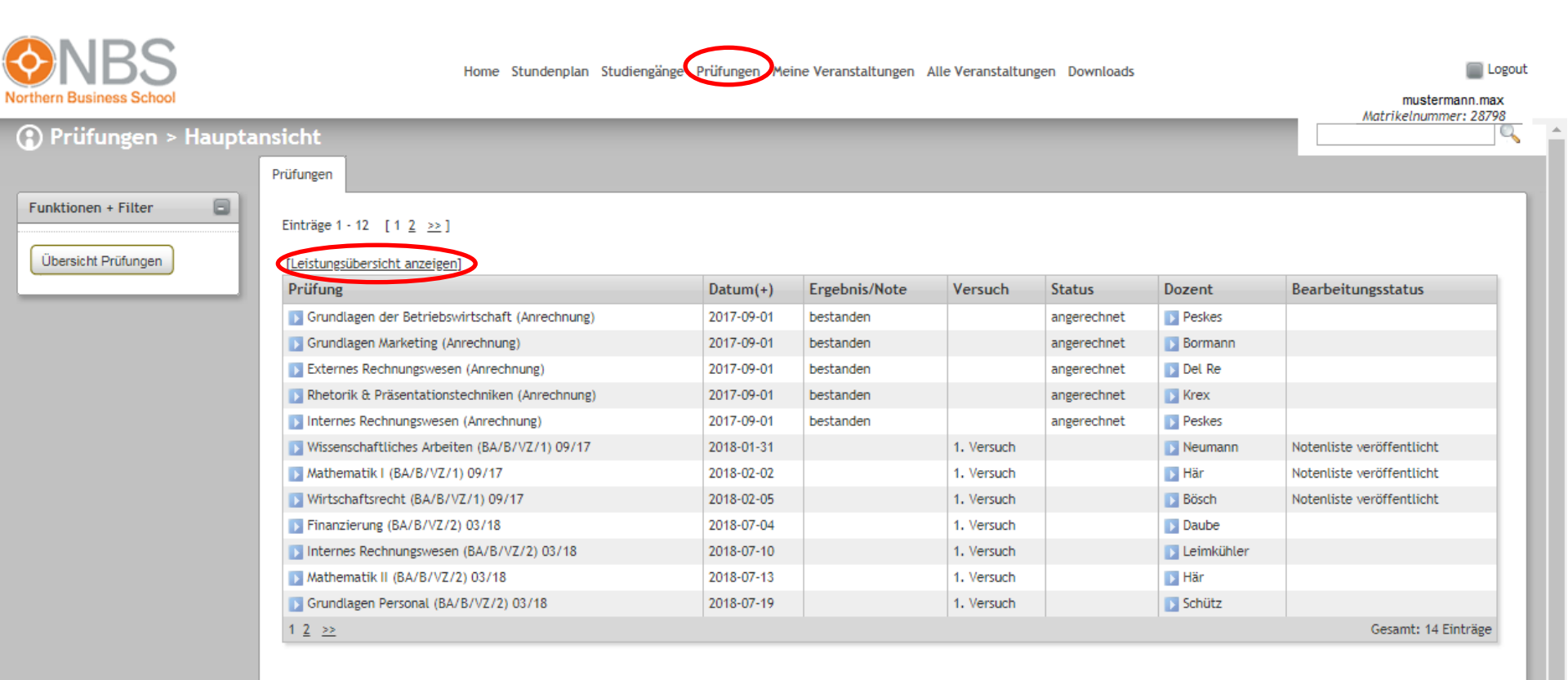

Unter "Prüfungen" können Sie Ihre Prüfungstermine und Noten einsehen und Ihre Leistungsübersicht herunterladen.

# ONLINE-REGISTRIERUNG FÜR **SOLUTIONE** DIE TEILNAHME AN KLAUSUREN

- Alle Studierenden müssen sich bis spätestens sieben Tage vor dem Prüfungstermin registrieren.
- Hierzu klicken Sie bitte auf den entsprechenden Button "Registrierung" zum gewünschten Prüfungstermin.
- Sie erhalten eine automatische Bestätigung der erfolgreichen Registrierung für die Teilnahme an der Klausur. Der Status Ihrer Prüfungsteilnahme lautet nunmehr "Teilnahme registriert".

| Prüfung                                           | Datum(-)   | Ergebnis/Note | Versuch    | Status                | Dozent                 |
|---------------------------------------------------|------------|---------------|------------|-----------------------|------------------------|
| Grundlagen Unternehmensführung (BA/A/VZ/2) 03/21  | 2022-02-28 |               | 1. Versuch |                       | 🛐 Bormann, Stephan     |
| Grundlagen SAP (BA/VZ/4) 03/21                    | 2022-02-28 |               | 1. Versuch |                       | 🚺 Neumann, Ingo        |
| Rhetorik & Präsentationstechniken (BA/VZ/4) 03/21 | 2022-02-28 |               | 1. Versuch |                       | 🛐 Petersen, Marc       |
| Mathematik II (BA/A/VZ/2) 03/21                   | 2022-02-05 |               | 1. Versuch | Teilnahme registriert | 🚺 Schmallowsky, Katrin |
| Operations Research (BA/VZ/5) 03/21               | 2022-01-08 |               | 1. Versuch |                       | 🛐 Här, Uwe             |
| Stouadabra (RA/2) 02/24                           | 2024.12.24 |               | t Maeruch  |                       | Toir Sandra            |

24

## LEISTUNGSÜBERSICHT

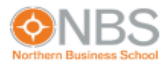

#### Bachelor of Arts - Betriebswirtschaft Leistungsübersicht: Stand: Freitag, 22.06.2018 Nachname: Vorname: Geburtsdatum:

Matrikelnummer: Kompetenzfeld I:

Adresse:

Kompetenzfeld II:

| Sem. | Modul                             | CP | Datum V1   | Note      | Datum V2 | Note | Datum V3 | Note | Bemerkungen |
|------|-----------------------------------|----|------------|-----------|----------|------|----------|------|-------------|
|      |                                   |    |            |           |          |      |          |      |             |
| 0    | Externes Rechnungswesen           | 5  | 2017-09-01 | bestanden |          |      |          |      | Anrechnung  |
| 0    | Grundlagen Marketing              | 5  | 2017-09-01 | bestanden |          |      |          |      | Anrechnung  |
| 0    | Grundlagen der Betriebswirtschaft | 5  | 2017-09-01 | bestanden |          |      |          |      | Anrechnung  |
| 0    | Internes Rechnungswesen           | 5  | 2017-09-01 | bestanden |          |      |          |      | Anrechnung  |
| 0    | Rhetorik & Präsentationstechniken | 5  | 2017-09-01 | bestanden |          |      |          |      | Anrechnung  |
|      |                                   |    |            |           |          |      |          |      |             |
| 1    | Mathematik I                      | 5  | 2018-02-02 |           |          |      |          |      |             |
| 1    | Wirtschaftsrecht                  | 5  | 2018-02-05 |           |          |      |          |      |             |
| 1    | Wissenschaftliches Arbeiten       | 5  | 2018-01-31 |           |          |      |          |      |             |
|      |                                   |    |            |           |          |      |          |      |             |

#### Gesamtanzahl an der NBS gewerteter Creditpoints: 40

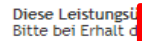

Legende:

V1 Versuch 1 V2 Versuch 2 V3 Versuch 3

Creditpoir Sem. Semester

CP

Mit einem Rechtsklick auf Ihre Leistungsübersicht, können Sie diese "Drucken", und somit auch als PDF auf dem PC abspeichern. Wählen Sie dafür als Drucker ein PDF-Programm aus.

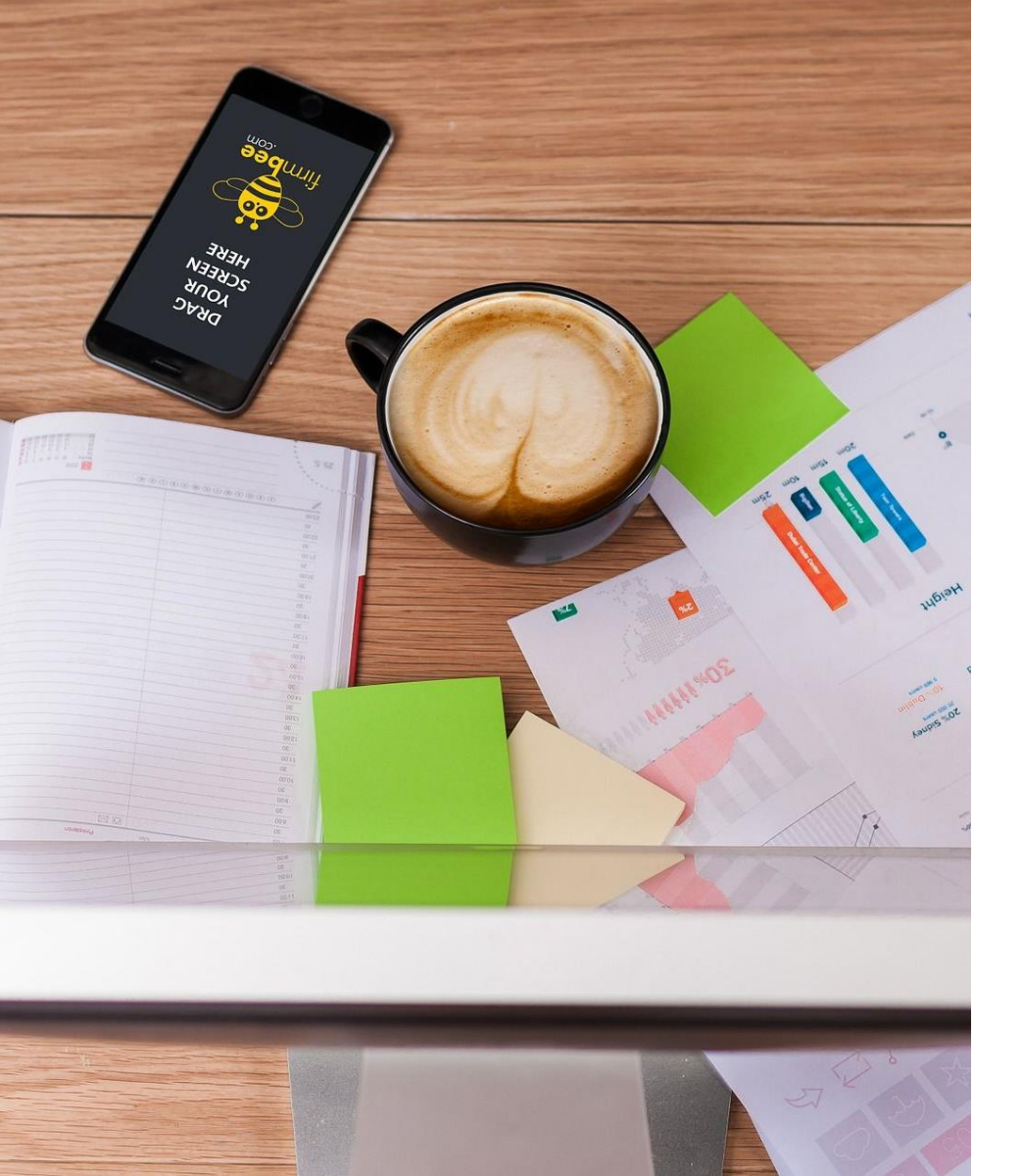

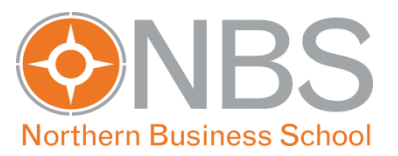

#### eLearning @ NBS Moodle

# ELEARNING@NBS - MOODLE

| /elcome                                        |               | Nachrichton                                                                                                    |                                       |                      |                           |                      |                     |                                                                   |                 |                        |
|------------------------------------------------|---------------|----------------------------------------------------------------------------------------------------|---------------------------------------|----------------------|---------------------------|----------------------|---------------------|-------------------------------------------------------------------|-----------------|------------------------|
| eitag, 15.06.2018                              |               | Nachrichten                                                                                                    |                                       |                      |                           |                      |                     |                                                                   |                 | >Hauptansicht Nachrich |
| :26:37                                         |               | Antworten                                                                                                    |                                       | Von                  | Betreff                   |                      | Text                |                                                                   | Datum           |                        |
| 18-05-24, 21:49:00<br>1 IP-Adresse<br>50.9.197 |               |                                                                                                    |                                       |                      |                           |                      | 1                   |                                                                   |                 |                        |
|                                                |               | Stundenplan                                                                                                    |                                       |                      |                           |                      |                     |                                                                   |                 | >Hauptansicht Stunden  |
| WS                                             |               | Datum                                                                                                    | Veranstaltung                         |                      |                           | Begi                 | inn En              | de Ort                                                            |                 | Тур                    |
| e News                                         |               | Montag, 18.06.2018                                                                                                    | 🕟 Grundlagen Unte                     | rnehmensführung (BA  | /B/VZ/2) 03/18            | 08:3                 | 0 11:               | 45 QUA/Wan                                                        | isbek           | Veranstaltung          |
|                                                |               | Montag, 18.06.2018                                                                                                    | Volkswirtschaftsl                     | ehre I (BA/B/VZ/2) 0 | 3/18                      | 12:1                 | 5 15:               | 30 QUA/Kiese                                                      | erling          | Veranstaltung          |
|                                                |               | Dienstag, 19.06.2018                                                                                                    | 🚺 Internes Rechnun                    | ngswesen (BA/B/VZ/2  | ) 03/18                   | 16:0                 | 0 19:               | 15 QUA/J.J.                                                       | Darboven        | Veranstaltung          |
|                                                |               | Dienstag, 19.06.2018                                                                                                    | 🚺 Mathematik II (BA                   | A/B/VZ/2) 03/18      |                           | 12:1                 | 5 15:               | 30 QUA/Kiese                                                      | erling          | Veranstaltung          |
|                                                |               | Mittwoch, 20.06.2018                                                                                                    | Finanzierung (BA                      | /B/VZ/2) 03/18       |                           | 08:0                 | 0 11:               | 15 QUA/Wan                                                        | isbek           | Veranstaltung          |
|                                                |               | Donnerstag, 21.06.2018                                                                                                    | 💽 Grundlagen Perso                    | onal (BA/B/VZ/2) 03/ | 18                        | 16:0                 | 0 19:               | 15 QUA/Wan                                                        | isbek           | Veranstaltung          |
|                                                |               | Veranstaltungen im Semester<br>Titel<br>Finanzierung (BA/B/VZ/2) 03/18<br>Grundlagen Personal (BA/B/VZ/2)<br>Grundlagen Unternehmensführur | :<br>2) 03/18<br>ng (BA/B/VZ/2) 03/18 |                      |                           |                      | <u>eLea</u><br>eLea | rning @ NBS - Kursl<br>rning @ NBS - Kursl<br>rning @ NBS - Kursl | in <u>k</u>     |                        |
| Die el<br>Mood                                 | .earı<br>le-K | ning@NBS-Lir<br>Lurs, welcher c                                                                                                    | nks führer<br>Iem Mod                 | n ab 2 \<br>ul zuge  | Nochen vo<br>hörig ist. H | or Vorles<br>Hierübe | sung<br>r köi       | jsbegii<br>nnen S                                                 | nn zu<br>Sie Da | dem<br>ateien          |

# Moodle - Anmeldung

Sie sind nicht angemeldet

Deutsch (de) V

#### eLearning @ NBS

#### Startseite 🕨 Login

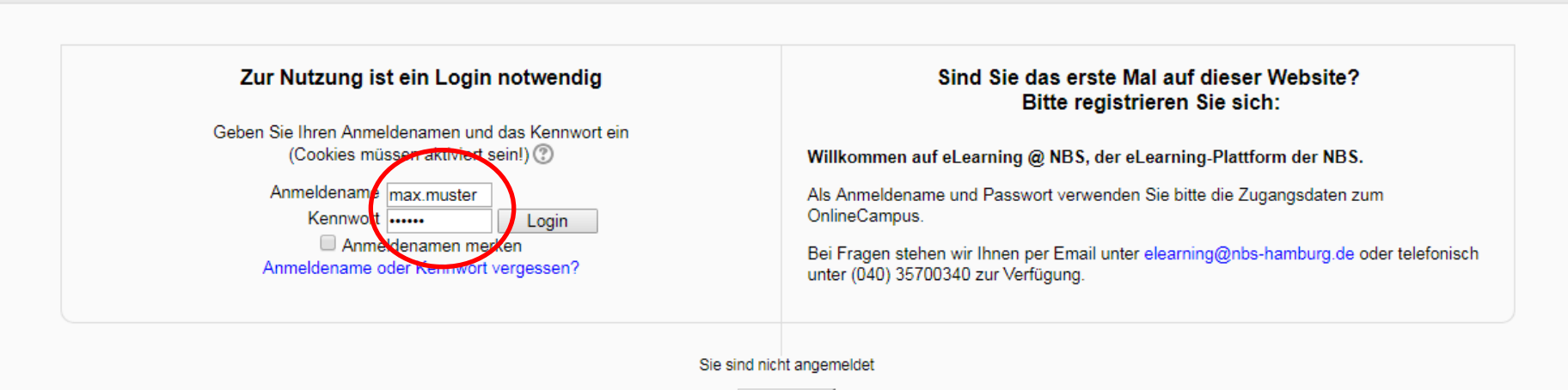

Startseite

Die Log-In-Daten für Moodle sind mit denen des Online Campus identisch.

# Moodle - Startseite

| eLearning (                                                      | ) NBS                          |                                                         | s                                                           | ie sind angemeldet als (Logout)<br>Deutsch (de) ▼              |
|------------------------------------------------------------------|--------------------------------|---------------------------------------------------------|-------------------------------------------------------------|----------------------------------------------------------------|
| Hauptmenü                                                        |                                | Nachrichten der Website<br>(Keine Nachrichten im Forum) | Ich möchte das Forum abonniere                              | eLearning @ NBS - die<br>eLearning-Plattform der<br>NBS.       |
| Navigation                                                       | - <                            | Meine Kurse                                             |                                                             | <ul> <li>elearning@nbs-</li> </ul>                             |
| Startseite <ul> <li>Meine Startseite</li> <li>Website</li> </ul> | 9                              | Mathematik II (BA/B/VZ/2)<br>03/18                      | Mathematik II (BA/B/VZ/2) 03/18                             | hamburg.de oder telefonisch<br>unter (040) 35 700 340.         |
| <ul><li>Mein Profil</li><li>Meine Kurse</li></ul>                |                                | Internes Rechnungswesen                                 | Internes Rechnungswesen (BA/B/VZ/2) 03/18                   | Alender     Iuni 2018     Ma Di Mi Da Er Sa Sa                 |
| Einstellungen                                                    | - <                            | (BA/B/VZ/2) 03/18<br>Dozent: Claudia Leimkühler         | <u>*</u>                                                    |                                                                |
| <ul> <li>Mein Profil</li> <li>Profil bearbe</li> </ul>           | iten                           | Volkswirtschaftslehre I                                 | Volkswirtschaftslehre I (BA/B/VZ/2) 03/18                   | 4 5 6 7 8 9 10<br>11 12 13 14 15 18 17<br>18 19 20 21 22 23 24 |
| Wenn Si<br>den jew<br>telefonis                                  | ie auf e<br>eiligen<br>sch ste | einen eLearning@NBS<br>Kurs. Fragen o. ä. kö<br>llen.   | S-Link geklickt haben, komm<br>nnen Sie gerne per E-Mail (s | en Sie direkt in<br>iehe Pfeil) oder                           |

# Moodle - Startseite

| Mathematik I (BA/B/VZ/1)<br>09/17<br>Dozent: Uwe Hār                                     | Mathematik I (BA/B/VZ/1) 09/17                               |
|------------------------------------------------------------------------------------------|--------------------------------------------------------------|
| Eröffnungsveranstaltung<br>(BA/C/VZ) 09/17<br>Dozent: Uwe Här                            | Eröffnungsveranstaltung (BA/C/VZ) 09/17                      |
| Grundlagen der<br>Betriebswirtschaftslehre<br>(SiMa/VZ/1) 09/16<br>Dozent: Markus Peskes | Grundlagen der Betriebswirtschaftslehre (SiMa/VZ/1)<br>09/16 |
| Kurse suchen:                                                                            | Start Alle Kurse                                             |

Wenn Sie auf der Startseite ganz nach unten scrollen finden Sie die "Kurssuche". Hier können Sie auch z. B. nach Kursen aus höheren oder vergangenen Semestern suchen, um an weitere Unterlagen zu kommen.

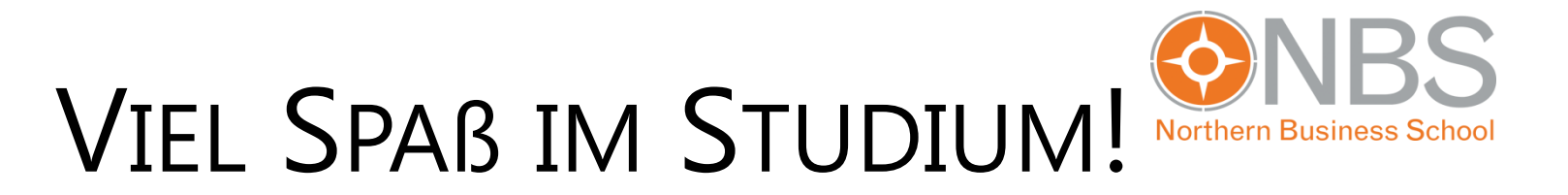

Diese Informationen sollen Ihnen den Einstieg in den Umgang mit dem Online Campus erleichtern.

Eine ausführliche Einführung erhalten Sie im Rahmen der Einführungstage.